### **ARMA Membership Renewal FAQ**

#### Q. How can I see if my membership is set to Auto-Renew?

Locate the My Purchases tab in your account. Towards the bottom of this menu is located **Auto Payments**. In this area you will be able to locate if you are in Auto-Renew.

| Test       | User11 My Profile                    |                |               |                        |              |             |              |  |
|------------|--------------------------------------|----------------|---------------|------------------------|--------------|-------------|--------------|--|
| A Hor      | me 🔸 💄 My Profile                    |                |               |                        |              |             |              |  |
| *          | Overview 🕼 Account 🛛 🗒 Organizations | 🏋 My Purchases |               |                        |              |             |              |  |
| W          | Recent Orders                        | Active         | Auto Payments | Previous Auto Payments |              |             |              |  |
| 1          | Recent Invoices<br>Recent Payments   | Order          | Main Item     | Payment Account        | Next Payment | Next Amount | Autopay Type |  |
| <b>H</b>   | Memberships                          |                |               |                        |              |             |              |  |
| 8<br>8     | Events<br>Merchandise                |                |               |                        |              |             |              |  |
| 8          | Publications                         |                |               |                        |              |             |              |  |
| 0          | Courses                              |                |               |                        |              |             |              |  |
|            | Exams                                |                |               |                        |              |             |              |  |
| <b>1</b>   | Credits                              |                |               |                        |              |             |              |  |
| <b>***</b> | Auto Payments                        |                |               |                        |              |             |              |  |
|            |                                      |                |               |                        |              |             |              |  |

To change your Auto-Renew payment, select **Stored Payment Options**. You can Add New Payment Options and edit your existing ones.

| es   | st User       | My Profil    | e             |                           |
|------|---------------|--------------|---------------|---------------------------|
| 🕷 Ho | ome 👂 💄 My    | y Profile    |               |                           |
|      |               |              |               |                           |
| *    | Overview      | 🗹 Account    | Organizations | 🐂 My Purchases            |
|      |               |              |               |                           |
| Ħ    | Recent Orde   | ers          |               | Add New Payment Option +  |
|      | Recent Invoi  | ices         |               | No payment options found. |
| 0    | Recent Payn   | nents        |               |                           |
|      | Membership    | DS           |               |                           |
|      | Events        |              |               |                           |
| å    | Merchandis    | e            |               |                           |
|      | Publications  |              |               |                           |
| ۵    | Courses       |              |               |                           |
| ٠    | Certification | s            |               |                           |
| B    | Exams         |              |               |                           |
|      | Credits       |              |               |                           |
| -    | Stored Paym   | nent Options |               |                           |
| 曲    | Auto Payme    | nts          |               |                           |

# ARMA Membership Renewal FAQ

#### Q. How can I manually renew my membership?

Once you are logged into your membership profile, locate the yellow button that says **Renew** on the right side of the screen.

| T-Test T-U                          | lser02     | /y Profile                                  |                   |                 |                |              |                               |                  |  |  |
|-------------------------------------|------------|---------------------------------------------|-------------------|-----------------|----------------|--------------|-------------------------------|------------------|--|--|
| ☆ Home > ▲ My Profile               |            |                                             |                   |                 |                |              |                               |                  |  |  |
| 🚖 Overview                          | 🕑 Account  | Organizations 🙀 Purchase                    | s 🔕 Requests 🚝    | Tasks 🌓 Documen | ts             |              |                               |                  |  |  |
|                                     | add        | #53208056                                   | Pay Open Balances |                 |                |              |                               |                  |  |  |
|                                     |            | No Primary Organization                     | No Open Balar     | ទ               |                |              |                               |                  |  |  |
|                                     | Add image  |                                             |                   |                 |                |              | Memberships                   |                  |  |  |
|                                     |            |                                             |                   |                 |                |              | LANTA CHAPTER<br>025          |                  |  |  |
| 🗈 Add Image                         |            |                                             |                   |                 |                |              | NAL PROFESSIONAL MEMBE<br>225 | RSHIP<br>Renew > |  |  |
| Last T-testuser02.arma<br>Login N/A | 9gmail.com | NOT OPTED-IN TO SHOW<br>IN MEMBER DIRECTORY |                   |                 |                |              |                               | As of: 2/26/2025 |  |  |
|                                     |            | Notes                                       |                   |                 |                |              |                               |                  |  |  |
|                                     |            |                                             |                   |                 |                |              |                               |                  |  |  |
|                                     |            | Note Category                               | Note Title        | Note            | Follow Up Date | Created On 🔻 | Created By                    | Edit             |  |  |
|                                     |            |                                             |                   |                 |                |              |                               |                  |  |  |
|                                     |            |                                             |                   |                 |                |              |                               |                  |  |  |

Confirm the membership type you are renewing. And click the green button that says Next.

| Membership Purchase Wizard                        |                 |             |             |                   |  |  |  |  |  |
|---------------------------------------------------|-----------------|-------------|-------------|-------------------|--|--|--|--|--|
| 🛠 Home > 🖿 Samples > 🖺 Membership Purchase Wizard |                 |             |             |                   |  |  |  |  |  |
| Information                                       | 2<br>Membership | 3<br>Review | 4<br>Submit | 5<br>Confirmation |  |  |  |  |  |
| Purchasing for "T-Test T-User02"                  |                 |             |             |                   |  |  |  |  |  |
| First select your membership type: *              |                 |             |             |                   |  |  |  |  |  |
| Are you a student? *                              | Professional    |             | •           |                   |  |  |  |  |  |
| How Many Years Have You Been in School?:          | No              |             | •           |                   |  |  |  |  |  |
| ,                                                 |                 |             | Ŷ           |                   |  |  |  |  |  |
|                                                   |                 |             |             | Next >            |  |  |  |  |  |

## **ARMA Membership Renewal FAQ**

#### Q. How can I purchase a chapter membership?

Add any additional chapters you would like to be a member. When complete, click on **Review & Checkout**. Located in the blue box with any of your chapters, or at the bottom of the page.

Tip: To filter and find chapters, use the Categories box on the left side or top of page.

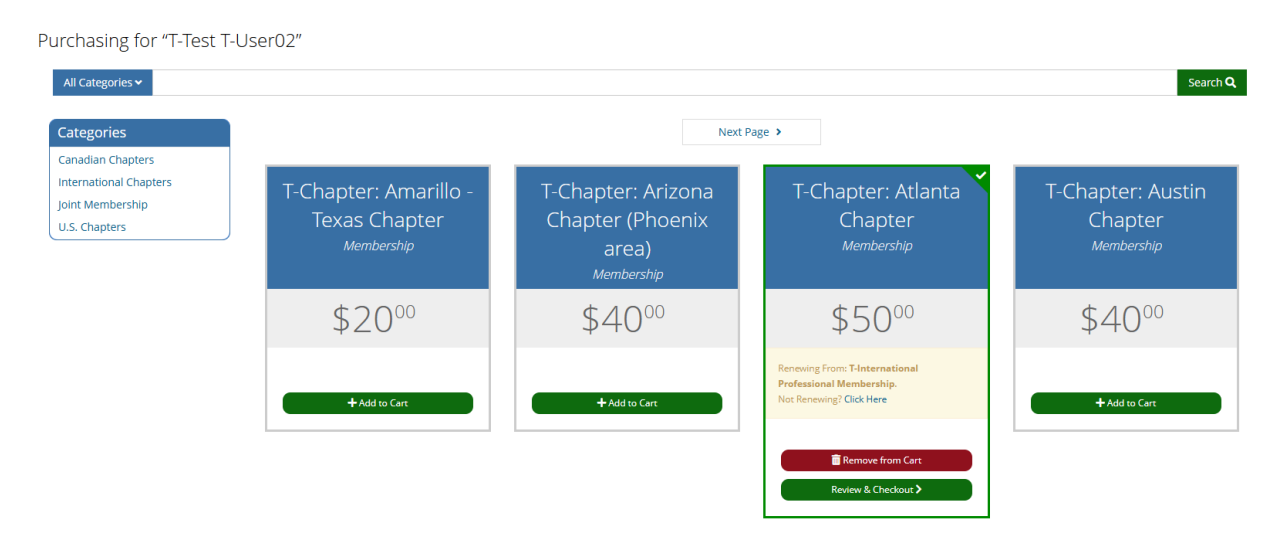

Review your selection and make sure the total is correct. Select **Checkout** to proceed to the payment page.

Purchasing for "T-Test T-User02"

You can click or tap on each item to go back and make changes.

| Item |                                                                                                    | Quantity | Item Price | Item Total   | Remove     |
|------|----------------------------------------------------------------------------------------------------|----------|------------|--------------|------------|
| 8    | T-International Professional Membership<br>Membership<br>Effective Date: 3/1/2025 Expiration Date: 2/28/2026 | 1        | \$175.00   | \$175.00     | â          |
|      | T-Chapter: Atlanta Chapter<br>Membership<br>Effective Date: 3/1/2025 Expiration Date: 2/28/2026              | 1        | \$50.00    | \$50.00      |            |
|      |                                                                                                    | Prom     |            | Promo Code   |            |
|      |                                                                                                    |          |            | Promo Code   | Apply      |
|      |                                                                                                    |          |            | Subtota      | l \$225.00 |
|      | Subtotal does not include applicable taxes or shipping costs, if a                                           |          |            |              |            |
|      |                                                                                                    |          |            | × Clear Cart | Checkout 🗸 |

If you experience any difficulties, please contact armaservice@armaintl.org.